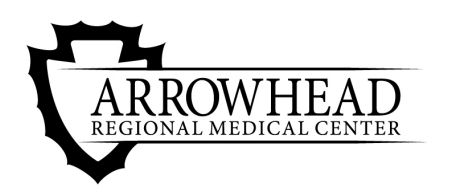

The Heart of a Healthy Community

## Instructions to Register and Complete CITI Training

- 1. Log into CITI: Copy and paste the following URL into your web browser: <u>https://www.citiprogram.org</u>.
- 2. Affiliate with ARMC (Step 1): Click Register and type in 'Arrowhead Regional Medical Center' in the Select your Organization Affiliation box. Agree to Terms of Service and Privacy Policy and affirm you are an ARMC affiliate. Then Click 'Continue to Create your CITI Program Username/Password.'
- 3. Complete Registration (Steps 2-4): Enter your name and email. Then, create username, password, and security question and answer. Last, enter your country of residence.
- Continuing Education Units (Step 5): Indicate whether you wish to receive Continuing Education Unit (CEU) credit for completed CITI Program courses and type of CEU, and survey/marketing emails.

5. ARMC Information (Step 6): Enter your institutional email address, department, role in research, etc.

| OGRAM                         | Subscriptions + Courses + Resources Support + Q, Register Log In                                                                                                    |
|-------------------------------|----------------------------------------------------------------------------------------------------|
|                               | Research Ethics and Compliance Training                                                                                                    |
|                               | LOG IN LOG IN THROUGH MY INSTITUTION REGISTER                                                                                                    |
| 011 - Learner                 | Registration                                                                                                    |
| Steps: 🚺 2                    | 3 4 5 6 7                                                                                                    |
| elect Your O                  | rganization Affiliation                                                                                                    |
| This option is i              | or persons affiliated with a CITI Program subscriber organization.                                                                                                    |
| Arrowhead P                   | Regional Medical Center                                                                                                    |
| Arrowhead Re<br>this username | gional Medical Center only allows the use of a CITI Program username/password for access. You will create<br>and password in step 2 of registration.                                                                                                    |
| R LAGREE to                   | the Terms of Service and Privacy Policy for accessing CTI Program materials.<br>It is man athliate of Arrowhead Regional Medical Center.                                                                                                    |
| Continue Te                   | o Create Your CITI Program Username/Password                                                                                                    |
|                               | 07                                                                                                    |
| ndependent                    | Learner Registration                                                                                                    |
| TI - Learner                  | Registration - Arrowhead Regional Medical Center                                                                                                    |
| Steps: 1 2                    | 3 4 <mark>5</mark> 6 7                                                                                                    |
| ates a required               | field.                                                                                                    |
| Are you inte<br>ogram cour    | rested in the option of receiving Continuing Education Unit (CEU) credit for completed CITI ses?                                                                                                    |
| ITI is pleased t              | to offer CE credits and units for purchase to learners qualifying for CE eligibility while concurrently meeting                                                                                                    |
| E credits (upit)              | s training requirements.                                                                                                    |
| ategory 1 crec                | its for re-certification are available for many CITI courses – with that availability indicated on course and<br>Plaze protectification are available for many CITI courses – with that availability indicated on course and<br>Plaze protection are available for many CITI courses – with the "VEE" or "NO" dots – and when |
| pplicable, type               | es of credits you wish to earn at bottom of page. Please read texts entered for each option carefully.                                                                                                    |
| Yes                           |                                                                                                    |
| At the start of               | your course, you will be prompted to click on a "CE Information" page link located at the top of your<br>of to VIEW and ACKNOW EDGE accreditation and credit designation statements. Jearning objectives                                                                                                    |
| faculty disclos               | sures, types, number and costs of credits available for your course.                                                                                                    |
| • Yes                         |                                                                                                    |
| No                            |                                                                                                    |
| The CE function               | onality will not be activated for your course. Credits and units will therefore not be available to you for                                                                                                    |
| purchase afte                 | r you start your course. You can change your preference to "YES" before such time however by clicking                                                                                                    |
| e No                          | ran status tao locateo al trie top ol your grade ocon page.                                                                                                    |
| © 140                         |                                                                                                    |
| TI - Learner I                | Registration - Arrowhead Regional Medical Center                                                                                                    |
| teps: 1 2 1                   | i 4 5 <mark>6</mark> 7                                                                                                    |
| ease provide                  | the following information requested by Arrowhead Regional Medical Center                                                                                                    |
| indicates a requ              | ared field.                                                                                                    |
| anguage Pref                  | rence                                                                                                    |
| Institutional                 | rmail address                                                                                                    |
|                               | annes munitati                                                                                                    |
| Sender                        |                                                                                                    |
|                               |                                                                                                    |
| lighest Degree                |                                                                                                    |
|                               | •                                                                                                    |
| mployee Num                   | ber                                                                                                    |
|                               |                                                                                                    |
| Department                    |                                                                                                    |
| Department                    |                                                                                                    |

For further assistance, contact the ARMC Office of Research and Grants/ IRB at: <u>ARMC-IRC@armc.sbcounty.gov</u> or 909-580-6336

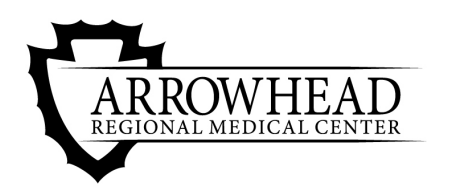

The Heart of a Healthy Community

Instructions to Register and Complete CITI Training

6. Select Curriculum (Step 7): Select curriculum based on the type of research you will be conducting at ARMC. Then, select 'Complete Registration'.

## **Only answer Question 1!**

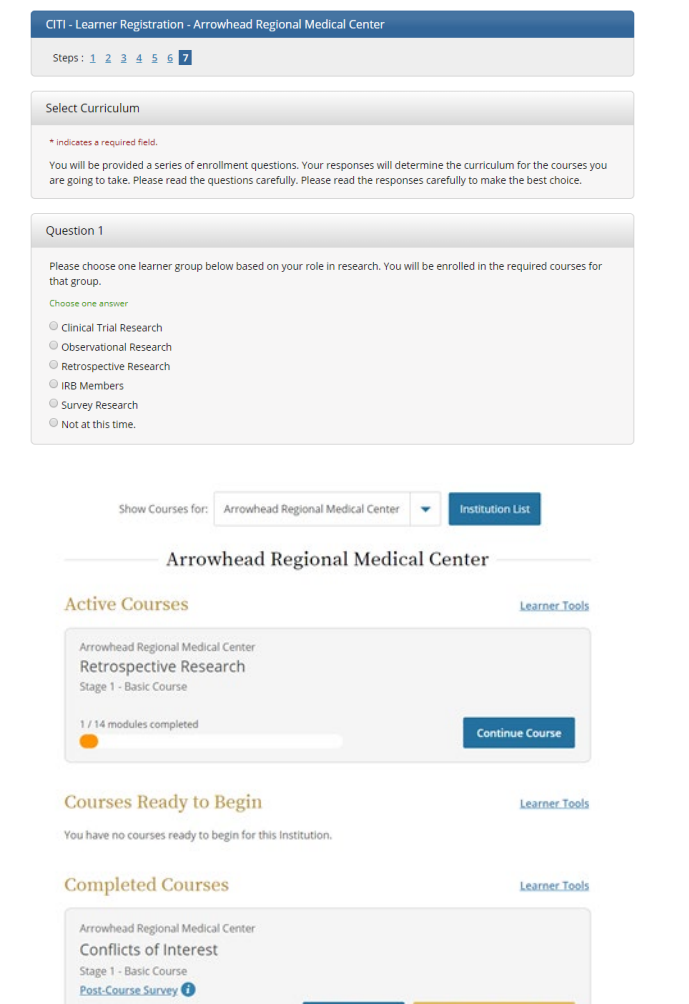

View - Print - Share Record

7. View/Complete CITI Courses: Once you log in to your CITI Account you will click on 'Arrowhead Regional Medical Center' to view your selected course(s). Click on the course title to complete the required modules. You can stop and resume the training between modules and CITI will save your work.

Once the course has been completed and passed (must score a minimum of 80%), you will be able to 'View-Print-Share Record' and it will move into the 'Completed Courses' section.

Most courses are valid for a 3 year period. If additional courses are required by the ARMC IRB, they will be assigned to your CITI account and you will receive notification via your ARMC email.

Passed 09-Jan-2019